## Automatic Investment Program Enrollment

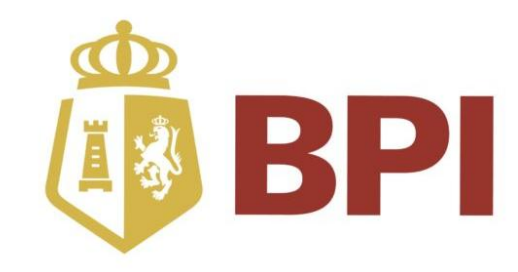

#### **Electronic ADA (e-ADA) Enrollment**

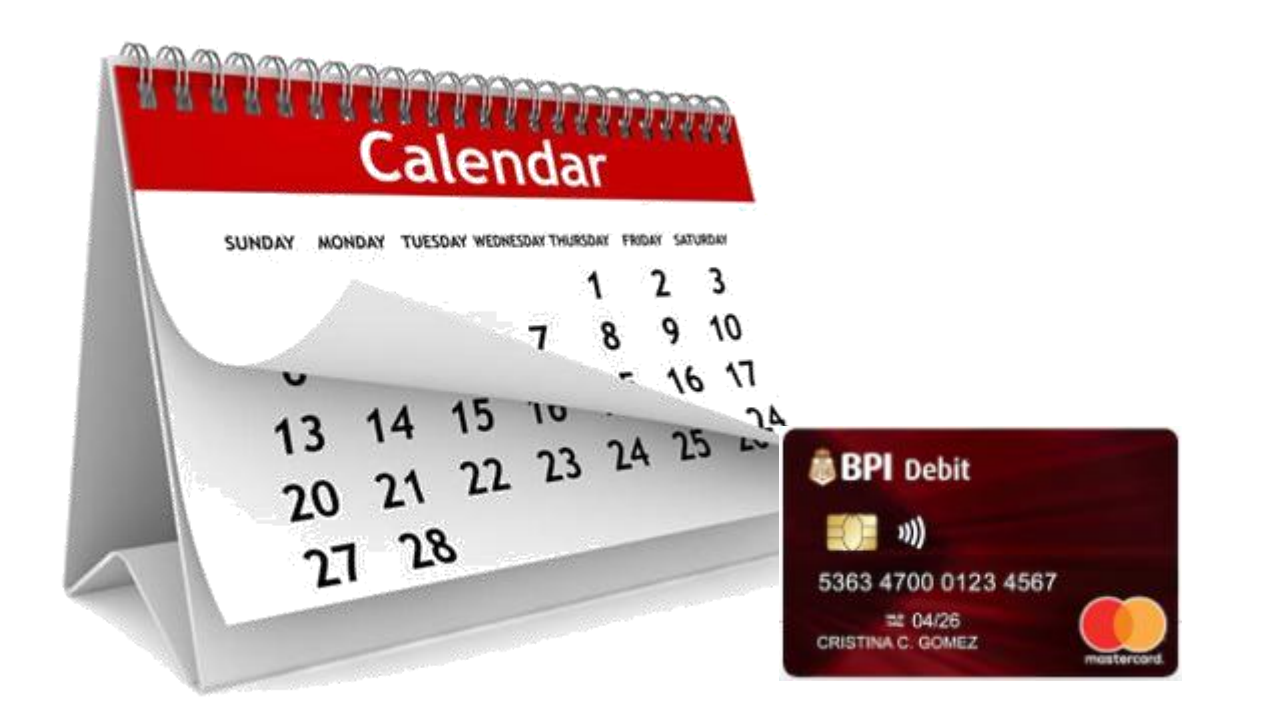

## Electronic ADA (e-ADA) Enrollment

**Step 1.** Accomplish and send a scanned Auto Investment Application Form (AIF) to <u>invest@philequity.net</u> using your enrolled email address. Click <u>here</u> to download the form.

| Vrite your Phileguity Account                                                                                    | INSTRUCTIONS: Pleas                                                                                                    | r, 6" Acesse<br>investigation<br>in type all info                                                                                                    | conver 20 <sup>4</sup> Sirver, Bonilacio Catal City, Tago<br>leguty.ret Lick@philoguty.ret Ovvv.p<br>innution is CAPITAL LETTERS. Fill out this for                                                                                                    | ig Cay, 1034<br>Negaty net<br>19 completely P                                                                                                    | Dine NA un Gelde S                                                                                                    | ATE assesses                                                                                                    | calle and do not                                                                                                    | Heave any blank spaces.                                                                                                    |
|----------------------------------------------------------------------------------------------------|----------------------------------------------------------------------------------------------------|----------------------------------------------------------------------------------------------------|----------------------------------------------------------------------------------------------------|----------------------------------------------------------------------------------------------------|----------------------------------------------------------------------------------------------------|----------------------------------------------------------------------------------------------------|----------------------------------------------------------------------------------------------------|----------------------------------------------------------------------------------------------------|
|                                                                                                    |                                                                                                    |                                                                                                    | GENER                                                                                                    | AL INFOR                                                                                                    | NATION                                                                                                    | e construction of the                                                                                                    | Will Current over                                                                                                    |                                                                                                    |
| letails 1                                                                                                    | Ascount Name                                                                                                    |                                                                                                    |                                                                                                    | Lauran                                                                                                    |                                                                                                    | 1                                                                                                    |                                                                                                    |                                                                                                    |
| and the second second second second second second second second second second second second second second second | Azcount Number                                                                                                    |                                                                                                    | BANK.                                                                                                    | Email Adv                                                                                                    | iness .                                                                                                    |                                                                                                    |                                                                                                    |                                                                                                    |
| Second and the second second second                                                                              | Bank Name and Br                                                                                                    | anch                                                                                                    | BARR                                                                                                    | Account 1                                                                                                    | lype                                                                                                    | 0                                                                                                    | Sawines                                                                                                    | OCarrent                                                                                                    |
| Vrite your bank account                                                                                          | Bank Account Nam                                                                                                    | e                                                                                                    |                                                                                                    |                                                                                                    |                                                                                                    |                                                                                                    |                                                                                                    | ~~~                                                                                                    |
| letails 2                                                                                                    | Account Number                                                                                                    |                                                                                                    |                                                                                                    |                                                                                                    |                                                                                                    |                                                                                                    |                                                                                                    |                                                                                                    |
|                                                                                                    |                                                                                                    |                                                                                                    | INVES                                                                                                    | TMENT SCH                                                                                                    | EDULE                                                                                                    |                                                                                                    |                                                                                                    |                                                                                                    |
| Ensure that your bank account                                                                                    | Select One Ac                                                                                                    | Capital                                                                                                    | Fund Name                                                                                                    | Monthly                                                                                                    | Quarterly                                                                                                    | Every t <sup>d</sup>                                                                                                    | Every 16 <sup>th</sup>                                                                                                    | Minimum: PHP300                                                                                                    |
| s not:                                                                                                    |                                                                                                    | O                                                                                                    | Philopethy Stotes Core Event                                                                                                    | 0                                                                                                    | PRE-MANDING                                                                                                    |                                                                                                    |                                                                                                    | USDISS                                                                                                    |
| Cloned                                                                                                    | N N                                                                                                    | õ                                                                                                    | Philosophy Devidend Yorld Fund                                                                                                    | IX                                                                                                    | ŏ                                                                                                    | H                                                                                                    | H                                                                                                    | Plp                                                                                                    |
| Closed,                                                                                                    | ŏŏ                                                                                                    | ŏ                                                                                                    | Phileguity Dollar Income Fund                                                                                                    | ŏ                                                                                                    | ŏ                                                                                                    | Ы                                                                                                    | H                                                                                                    | 850                                                                                                    |
| Dormant; or                                                                                                    | ŏ ŏ                                                                                                    | õ                                                                                                    | Philequity Fand                                                                                                    | ŏ                                                                                                    | ŏ                                                                                                    | Ē                                                                                                    | Ē                                                                                                    | Ptp                                                                                                    |
| Non-existent                                                                                                    | O O                                                                                                    | Ō                                                                                                    | Philepulty MSCI Philippress Index Turk                                                                                                    | O I                                                                                                    | Ō                                                                                                    |                                                                                                    |                                                                                                    | Php                                                                                                    |
|                                                                                                    | 0 0                                                                                                    | 0                                                                                                    | Philopally Pose Bond Pand                                                                                                    | 0                                                                                                    | 0                                                                                                    |                                                                                                    |                                                                                                    | Mp                                                                                                    |
| and the second second second second second second second second second second second second second second second | 0 0                                                                                                    | 0                                                                                                    | Photopaty PSE Index Fand                                                                                                    | 0                                                                                                    | 0                                                                                                    |                                                                                                    |                                                                                                    | Ptp                                                                                                    |
| Tor Joint "OR" Account<br>tit least 1 investor must sign<br>For Joint "AND" Account<br>All investors must sign   | <ul> <li>utili bihus</li> <li>The arises<br/>explotion;</li> <li>Findimute<br/>foot size t</li> <li>G. Shout he<br/>basking da</li> <li>A ristemat</li> <li>The Fixer<br/>basking da</li> <li>A ristemat</li> <li>The Fixer<br/>basking da</li> <li>With held is<br/>connection</li> <li>With and it</li> </ul> | details, and<br>it that will be<br>to this servi-<br>outrie, detail school<br>by<br>esistal be in<br>to of these (2)<br>and others do<br>freed will be<br>tys from Phil<br>"EMI, its offi-<br>ready fields | Intoo equad this form;<br>in evential in the function reaction reaction<br>ice extends them in the second or a helicite, they get<br>use take on a second or a helicite, the set<br>interaction of the second or a helicite, the set<br>interaction of the second or a helicite, the set<br>out of the second of the second of the second<br>out of the second of the second of the second<br>processor helicity of the second of the second<br>processor helicity of the second of the second of the<br>processor helicity of the second of the second of the<br>processor helicity of the second of the second of the<br>processor helicity of the second of the second of the<br>second of the second of the second of the second of the<br>second of the second of the second of the second of the<br>second of the second of the second of the second of the second of the<br>second of the second of the second of t | whe sources a<br>a will be clebble<br>al dobit from m<br>with a revised /<br>amatically can<br>sufor or agent 1<br>E Tower, Shi A<br>excived by Phil<br>a from any ance<br>closes, include<br>closes, include | nd does not invo<br>d is addition to the<br>whorebank access<br>Auto Investment F<br>cermptor autoent<br>in outor water water<br>in outor water and<br>provide came and<br>came and<br>came access<br>all claims, liability<br>in our bank, access<br>provide came, liability<br>of came and access<br>and claims, liability<br>of came and access<br>and claims, liability<br>of came and access<br>and claims, liability | lee a violation<br>in intendent sub<br>record outdoor<br>vers,<br>vers, versitered<br>in 2 live and<br>in 5 live and<br>in 5 live and<br>i | of or is designe<br>modplice arrow<br>elice to the fund<br>of Philipping<br>issis filobal Cay,<br>heref, processe<br>and subs of what<br>of by mylaur ong<br>own closure. In | If to volite any law, rule as<br>eff. Bunk charges may change<br>the will be on the next available<br>(the backs and flequency)<br>about chard, documents will be<br>about chard, documents will be<br>may may lake up to filters (15<br>invert nature atting out of a ra<br>matter park. |
| The beneficiary does not sign 2                                                                                  | in addit to                                                                                                    | WHEN PARTS                                                                                                    | 13                                                                                                    |                                                                                                    | 8                                                                                                    | 1                                                                                                    |                                                                                                    | 1-                                                                                                    |
| and a second second second second second second second second second second second second second second second   | Auto                                                                                                    | riand Signal                                                                                                    | Not Ar                                                                                                    | horized Vigeat-                                                                                                    | 30                                                                                                    | 1                                                                                                    | Athoriz                                                                                                    | ed Signatury 3                                                                                                    |
|                                                                                                    | Signatur                                                                                                    | e over Pinto                                                                                                    | 6 Nome Signa                                                                                                    | turo civer Printee                                                                                                    | Norse Contract                                                                                                    |                                                                                                    | Significant of                                                                                                    | our Drinted Name                                                                                                    |
| Sale and the set of                                                                                              | We berely have given                                                                                                    | M convertion                                                                                                    | dabit myliter bank antourd with shove details                                                                                                    |                                                                                                    |                                                                                                    |                                                                                                    |                                                                                                    |                                                                                                    |
| All bank account holders must                                                                                    |                                                                                                    |                                                                                                    | 0                                                                                                    |                                                                                                    | (                                                                                                    | 2                                                                                                    |                                                                                                    | 0                                                                                                    |
| sign even if the account type                                                                                    | Bank Account                                                                                                    | Authorized                                                                                                    | Signology 1 Benk Acco                                                                                                    | und Authorized                                                                                                    | Myselory Z                                                                                                    |                                                                                                    | Bank Account A                                                                                                    | atherized Signatory 3                                                                                                    |
| s a joint "OR" account.                                                                                          | Signatur                                                                                                    | e over Plates                                                                                                    | DISTRIBUTOR / /                                                                                                    | GENT ACK                                                                                                    | NOWLEDGEN                                                                                                    | ENT                                                                                                    | Signature o                                                                                                    | iver Preried Nariae                                                                                                    |
|                                                                                                    | Date / Time Receive                                                                                                    | ed                                                                                                    | Distrib                                                                                                    | utar / Branch                                                                                                    |                                                                                                    |                                                                                                    |                                                                                                    |                                                                                                    |
| Provide a separate form if                                                                                       | Received By                                                                                                    |                                                                                                    | Contin                                                                                                    | ned for proce                                                                                                    | essing by                                                                                                    |                                                                                                    |                                                                                                    |                                                                                                    |
| nore than three signatories                                                                                      | Sales Loss                                                                                                    | _                                                                                                    | EX DTSL 5                                                                                                    | SL                                                                                                    | -                                                                                                    |                                                                                                    |                                                                                                    |                                                                                                    |
| noro anarrando olginatorido.                                                                                     | Date / Time Perceite                                                                                                    |                                                                                                    | PHILI<br>Date 2                                                                                                    | renerated                                                                                                    | CONTRA -                                                                                                    |                                                                                                    |                                                                                                    |                                                                                                    |
|                                                                                                    | Source of Docume                                                                                                    | nt                                                                                                    | Proces                                                                                                    | iner                                                                                                    |                                                                                                    |                                                                                                    |                                                                                                    |                                                                                                    |

#### Notes:

- A signed Auto Investment Form (AIF) must be submitted and acknowledged by PEMI before proceeding to Step 2.
- Accomplish the following additional documents for existing client who opened an account three (3) years ago:
  - a. <u>Client Account Update</u> <u>Form (CAUF)</u>
  - b. Provide a copy of one
    (1) <u>Valid</u> ID with 3x
    signatures on the side.
  - c. Proof of Billing

## Electronic ADA (e-ADA) Enrollment

#### Access e-ADA via BPI Mobile App or BPI Web page

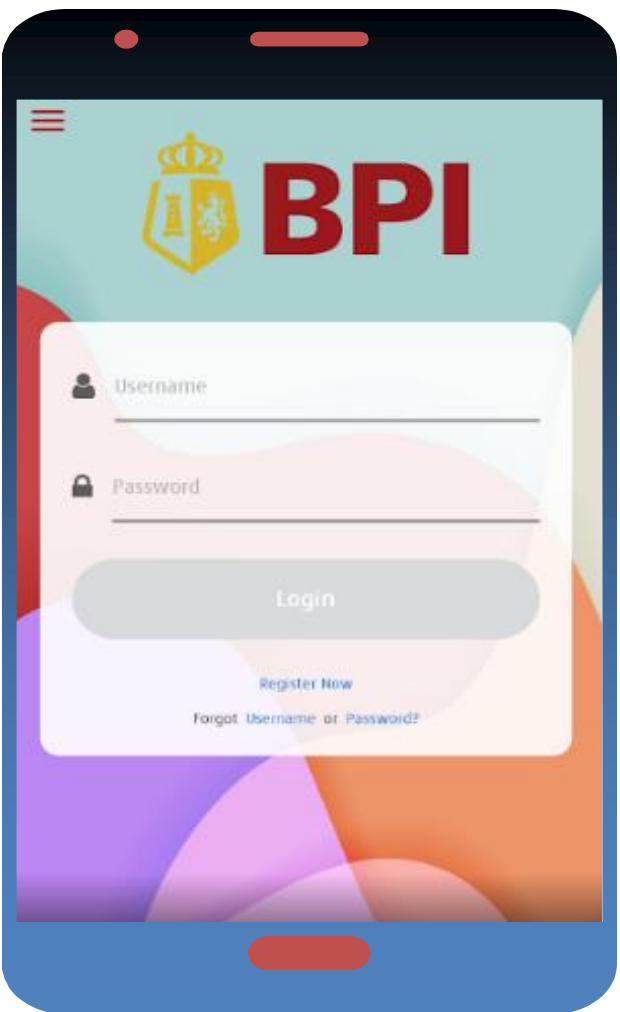

 Enroll your Philequity account to e-ADA by logging in to BPI Mobile App >> Other Service >> Manage Recipients or;

#### 2. BPI Web page - https://bpi-ada.com/

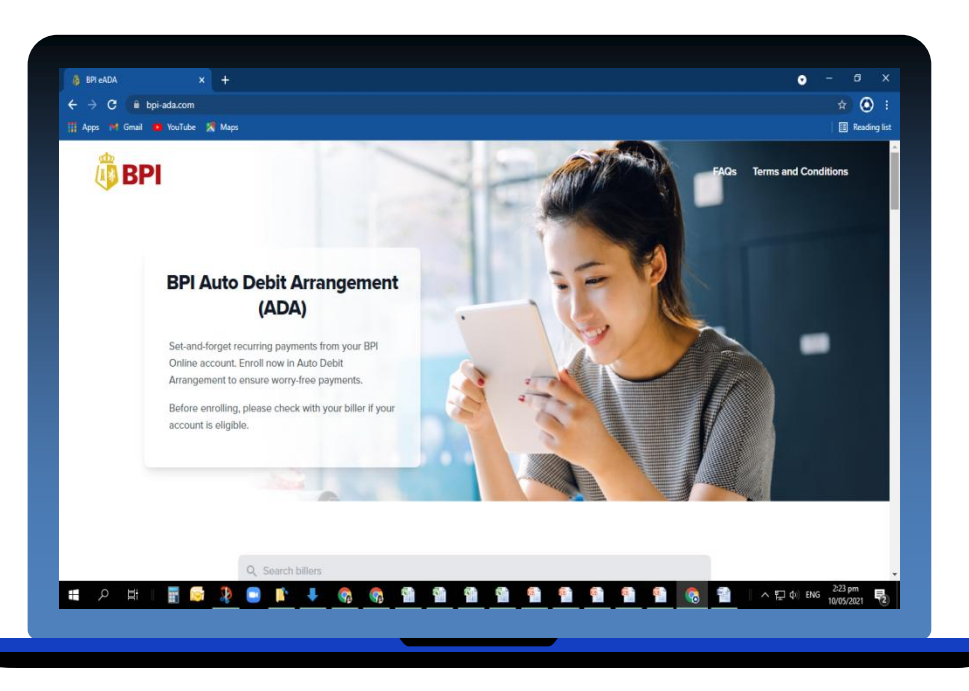

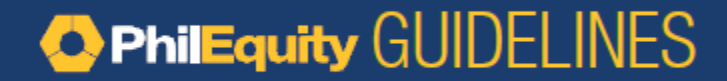

### Electronic ADA (e-ADA) Enrollment

Step 2. Scroll down to "Search Biller", choose Investments

Step 3. Select Biller to enroll

**Example:** Philequity Fund Inc (PEFI) – click Philequity Fund

| Q Search billers                  |                            |                                   |                              |
|-----------------------------------|----------------------------|-----------------------------------|------------------------------|
| ns Credit Telecoms Prope          | erty Condominiums Services | Investments Schools Healt         | h Ayala Land Properties      |
| Covered velo Fand                 | Phileguity                 |                                   |                              |
| PhilEquity Dividend<br>Yield Fund | PhilEquity Fund            | PhilEquity Peso Bond<br>Funds Inc | PhilEquity PSE Index<br>Fund |

### Electronic ADA (e-ADA) Enrollment

Step. 4 Read the Terms and Conditions up to the end then click "I agree to Terms and Conditions of this service" then Continue

| Continue                                                                                                    | Continue                                                                                                    |
|----------------------------------------------------------------------------------------------------|----------------------------------------------------------------------------------------------------|
| I agree to Terms and Conditions of this service.                                                                                                    | I agree to Terms and Conditions of this service.                                                                                                    |
| >                                                                                                    |                                                                                                    |
| the same to the Company/Merchant.                                                                                                    |                                                                                                    |
| time, of the Customer Account for amounts due to the Company/Merchant and, thereafter, to remit                                                                                                    | Revised 09/03/2020                                                                                                    |
| 2. Authorize the Company/Merchant and/or the BANK to debit or cause the debiting, from time to                                                                                                    | mer enter doer das di consenterandesgroep gerchit.                                                                                                    |
| <ol> <li>Abide by and comply with the BANK's rules and regulations as well as terms and conditions<br/>governing the BANK's Products, Services, Facilities and Channels, the Customer Account and the<br/>use of the Facility.</li> </ol> | For inquiries and comments, please send us a message through www.bpi.com.ph/contactus or call<br>our 24-hour BPI Contact Center at (+632) 889-10000. Regulated by the Bangko Sentral ng Pilipinas<br>with email address at consumerations are ph |
| Company/Merchant through the Bizlink System, the Customer agrees to the following terms and conditions:                                                                                                    | liability, costs, damages, claims, losses or dispute which may arise in connection with the<br>implementation of this Facility unless the BANK acts with evident bad faith and gross negligence.                                                 |
| nominated by the Customer (the "Customer Account"). For purposes of effecting payments to the                                                                                                    | representatives, agents, service providers and such other persons or entities engaged by the BANK,<br>whether within or outside the Philippings, free and harmless and indemnified from and analyst any                                          |
| electronic enrollment under BPI's Bizlink Automatic Debit Arrangement (the "Facility") for the<br>payment of his billing(s) via automatic debit against the eligible CA/SA Deposit Account to be                                          | 13. Hold the BANK, its subsidiaries and affiliates, and their respective directors, officers, employees,                                                                                                    |
| The Customer hereby applies with the BANK OF THE PHILIPPINE ISLANDS (the "BANK" or "BPI") for                                                                                                    | rebellion or acts of civil or military authority or governmental actions.                                                                                                    |
| , s                                                                                                    | or acts attributable to third persons or parties, labor disputes, strikes, walk-outs, riots, lock-outs,                                                                                                    |
| Electronic Enrollment under BPI'S BIZLINK Automatic Debit Arrangement                                                                                                    | or software failure, system failure or system downtime, network or telecommunication failure, causes                                                                                                    |
| Terms and Conditions                                                                                                    | by a party other than the BANK, its officers or employees, epidemics, riots, interruptions, loss or<br>malfunction of utilities, facilities, power outpools, electrical or mechanical failure, computer hardware,                                |
|                                                                                                    | military disturbances, sabotage, acts of terrorism, terrorist attacks, criminal acts or willful misconduct                                                                                                    |
|                                                                                                    | <ul> <li>without limitation, acts of God, natural disasters, calamities, earthquakes, fire, floods, wars, civil or</li> </ul>                                                                                                    |

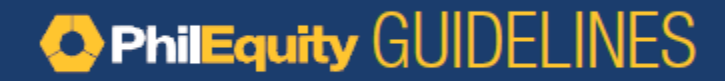

### Electronic ADA (e-ADA) Enrollment

**Step. 5** Type in the Reference Number / Customer Reference Number which is your **Philequity Account Number** (found on SOA or Confirmation Notice).

#### Example: **500001**

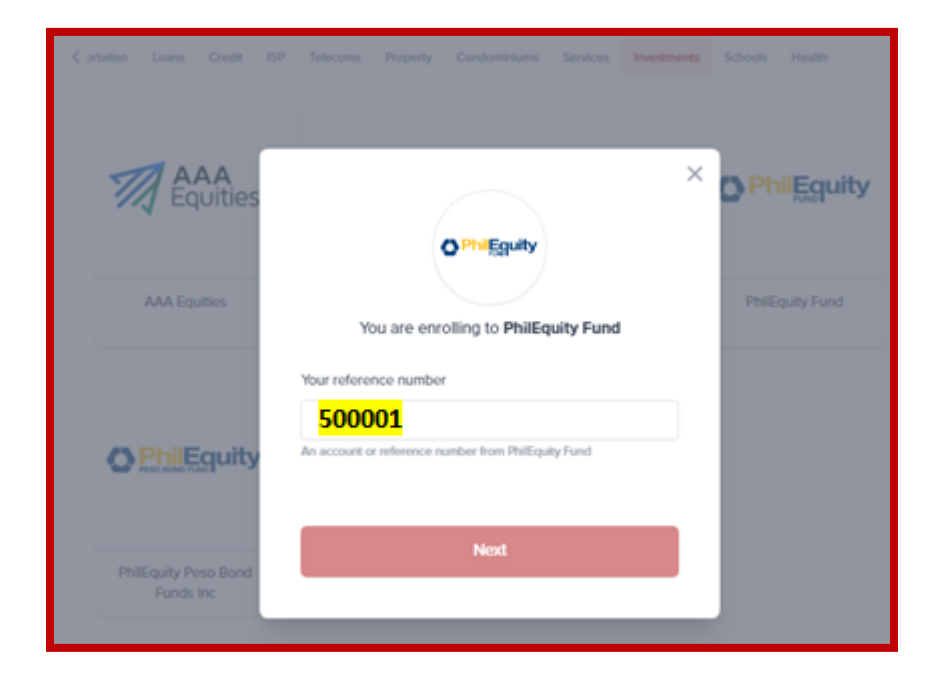

## Electronic ADA (e-ADA) Enrollment

# Step.6 Key in your BPI Online Username and Password.

|                                                      | r an an an an an an an an an an an an an                                                                                                    |
|------------------------------------------------------|----------------------------------------------------------------------------------------------------|
|                                                      | Good day!                                                                                                    |
| By enterin<br>BPI Authe<br>your BPI C<br>to the part | g your BPI Online Banking account username and password on this<br>ntication page and clicking 'Accept', you hereby authorize BPI to link<br>online Banking account to BPI EADA and effect subsequent payments<br>ners account subject to BPI's Terms and Conditions linked below. |
| When dee<br>but not lir<br>mobile nur<br>in accorda  | med necessary by BPI, it may require additional verification, such as,<br>nited to, sending a One-Time Pin via SMS to your BPI-registered<br>mber prior to effecting your BPI Online Banking account transaction/s<br>nce with BPI's Terms and Conditions.                         |
| BPI will no<br>any third-p                           | It share any of your account information (including personal data) with<br>arty except in accordance with BPI's Terms and Conditions.                                                                                                    |
| Username                                             | 2                                                                                                    |
| Usernan                                              | ne                                                                                                    |
| Password                                             |                                                                                                    |
| Passwo                                               | rd                                                                                                    |

#### Note:

1.For clients who have other accounts (Checking or ATM) choose eligible BPI/BFB peso accounts displayed, then click "Next";

2.Only BANK OF THE PHILIPPINE ISLANDS and BPI FAMILY SAVINGS BANK ACCOUNT are acceptable for the ADA Enrollment. **Step. 7** Select your BPI (**BPI/BFB**) account for enrollment, then click "Next"

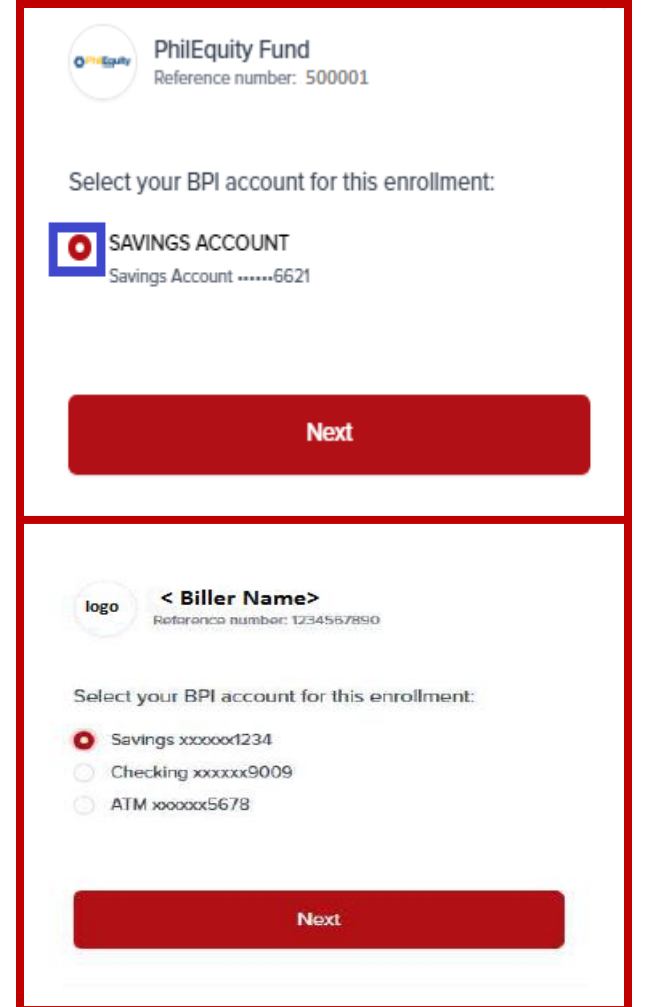

## 

## Electronic ADA (e-ADA) Enrollment

**Step 8.** Enter the One-Time PIN sent to your registered mobile number.

| PhilEquity Fund<br>Reference number: 500001                                                             |         |
|----------------------------------------------------------------------------------------------------|---------|
| One-Time PIN<br>To continue, we will be sending a one-time pass<br>your registered mobile phone.        | word to |
| Is this your mobile phone?                                                                              |         |
| +63917***4564                                                                                           |         |
| Not your phone?                                                                                         |         |
| Yes, send me the code                                                                                   | incel   |
|                                                                                                    |         |
| PhilEquity Fund<br>Reference number: 500001                                                             |         |
| PhilEquity Fund<br>Reference number: 500001                                                             |         |
| PhilEquity Fund<br>Reference number: 500001     One-Time PIN Enter the one-time PIN sent to:            |         |
| PhilEquity Fund<br>Reference number: 500001  One-Time PIN Enter the one-time PIN sent to: +63917***4564 |         |
| One-Time PIN<br>Enter the one-time PIN sent to:<br>+63917***4564                                        |         |
| PhilEquity Fund<br>Reference number: 500001  One-Time PIN Enter the one-time PIN sent to: +63917***4564 |         |
| PhilEquity Fund<br>Reference number: 500001  One-Time PIN Enter the one-time PIN sent to: +63917***4564 |         |

**Step 9.** A successful page will be displayed, you are now enrolled to the Fund of your choice.

|                                                                                                    | Autodebit Enrollment                                                                                                    |
|----------------------------------------------------------------------------------------------------|----------------------------------------------------------------------------------------------------|
| You have en<br>following de                                                                                                    | rolled for auto-debit arrangement with the<br>tails:                                                                                                    |
| Biller: <b>PhilEq</b><br>Reference n                                                                                                    | uity Fund<br>umber: 500001                                                                                                    |
| <ul> <li>WHAT COMES</li> <li>Your accopayments</li> <li>Your accobe made.</li> <li>Please mathematication of the payment of the payment of th</li></ul> | NEXT:<br>unt will be automatically charged on the<br>schedule indicated in your bill.<br>unt needs to be funded when the charge will<br>ake sure the charge will be successful by<br>our account. You may incur penalties from your<br>yment fails. |
|                                                                                                    | Enroll another biller                                                                                                    |